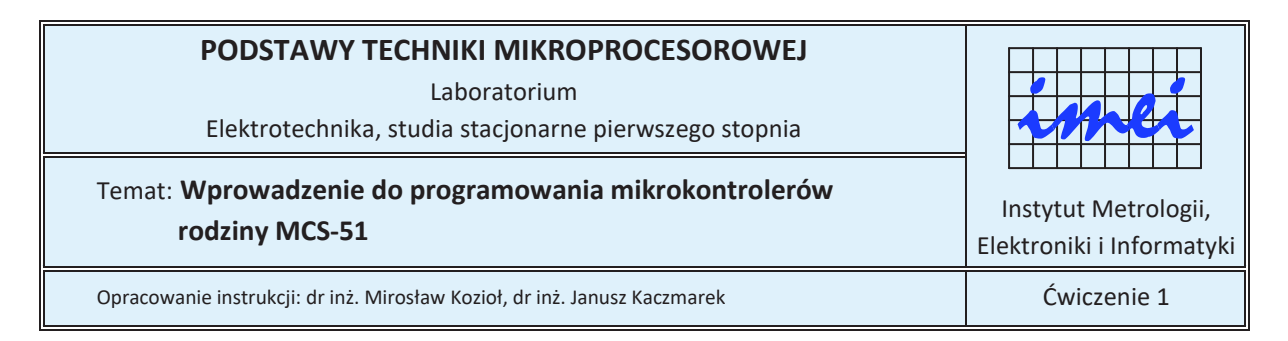

# Cel ćwiczenia

Celem ćwiczenia jest poznanie budowy i podstaw programowania w języku asemblera mikrokontrolerów rodziny MCS-51 oraz środowiska programistycznego MCU 8051 IDE.

# Zagadnienia do przygotowania

Przed przystąpieniem do zajęć należy przygotować lub powtórzyć informacje dotyczące:

- a) zamiany liczb z zapisu dziesiętnego na zapis dwójkowy,
- b) zamiany liczb z zapisu dwójkowego na szesnastkowy,
- c) zamiany liczb z zapisu szesnastkowego na dwójkowy,
- d) zamiany liczb z zapisu dwójkowego na dziesiętny,
- e) sposobu oznaczania systemu, w jakim zapisana jest wartość liczbowa w programach pisanych w asemblerze mikrokontrolerów rodziny MCS-51,
- f) działań realizowanych przez rozkazy MOV i SJMP znajdujące się na liście rozkazów mikrokontrolerów rodziny MCS-51 oraz argumentów możliwych do zastosowania w tych rozkazach,
- g) zasady tworzenia i stosowania etykiet w programach pisanych w asemblerze mikrokontrolerów rodziny MCS-51,
- h) znaczenia dyrektyw CSEG oraz END stosowanych w programach pisanych w asemblerze mikrokontrolerów rodziny MCS-51.

## Program ćwiczenia

#### Zadanie 1

Dla podanych przez prowadzącego zajęcia wartości liczbowych dokonać, bez użycia kalkulatora, konwersji liczby z zapisu:

- a) dziesiętnego na dwójkowy,
- b) dwójkowego na szesnastkowy,
- c) szesnastkowego na dwójkowy,
- d) dwójkowego na dziesiętny.

#### Zadanie 2

- a) W środowisku MCU 8051 IDE stwórz nowy projekt. W tym celu z menu *Project* wybierz *New*.
- b) W otwartym oknie, jak na rysunku 1, w polu *Project Name* wpisz nazwę projektu, natomiast w polu *Projekct directory* ścieżkę dostępu do folderu (wskazanego przez prowadzącego zajęcia), w którym zostaną zapisane wszystkie pliki projektu. Ustaw typ procesora na 8752. Zaakceptuj wprowadzone ustawienia wciskając kalwisz *OK*.

| Select MCU    |
|---------------|
| FLASH (XCODE) |
| 0 4           |
|               |

Rys. 1. Widok okna konfiguracyjnego przy tworzeniu nowego projektu

c) W oknie edytora tekstowego środowiska MCU 8051 IDE wpisz podany poniżej kod źródłowy programu.

| CSEG AT 0000h | ;dyrektywa określająca adres początkowy<br>;sekcji kodu programu |
|---------------|------------------------------------------------------------------|
|               | , sekeji kodu programu                                           |
| MOV P1,#x     | ;x – wartość w zapisie dwójkowym                                 |
|               | ;podana przez prowadzącego                                       |
| MOV P2,#y     | ;y – wartość w zapisie szesnastkowym                             |
|               | ;podana przez prowadzącego                                       |
| MOV P3,#z     | ;z – wartość w zapisie dziesiętnym                               |
|               | ;podana przez prowadzącego                                       |
| PETLA:        |                                                                  |
| SJMP PETLA    | ;rozkaz skoku bezwarunkowego (pętla nieskończona)                |
| END           | ;dyrektywa końca kodu programu                                   |

d) Zapisz plik z kodem źródłowym programu. W tym celu z menu *File* wybierz *Save as*. W otwartym oknie podaj taką samą nazwę pliku, jak nazwa projektu. Po zapisie pliku pojawi się okno (jak na rysunku 2) z pytaniem dotyczącym dodania zapisanego pliku do projektu. Odpowiedz na nie twierdząco wciskając klawisz *Yes*.

| 0 | Do you want to ad | d this file to the | project ? |
|---|-------------------|--------------------|-----------|
|   | Cw01_Zad02.asn    | n                  |           |
|   |                   |                    |           |

**Rys. 2.** Widok okna z pytaniem dotyczącym dołączenia zapisanego pliku z kodem źródłowym do projektu

e) Dokonaj asemblacji programu. W tym celu z menu *Tools* wybierz *Compile* lub wciśnij na klawiaturze komputera klawisz F11 albo na górnym pasku ikon kliknij ikonę . Wyniki asemblacji zostaną przedstawione w dolnym oknie środowiska na zakładce *Messages*. Jeśli asemblacja przebiegła bez błędów, to wynik będzie miał postać, jak na rysunku 3.

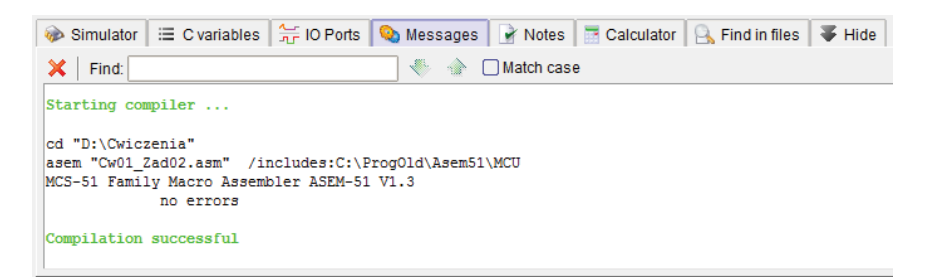

Rys.3. Widok okna po asemblacji kodu źrodłowego

Jeśli program asemblujący wykryje błędy składniowe w kodzie programu, to zostanie to uwidocznione jak na rysunku 4.

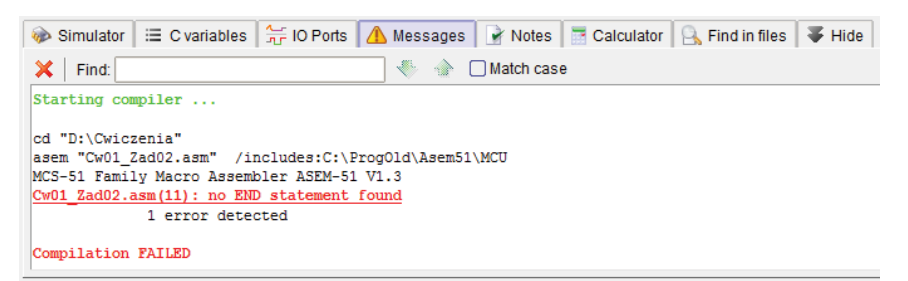

Rys.4. Widok okna po asemblacji kodu źródłowego, gdy nastąpiło wykrycie błędów

Kliknięcie na czerwoną linię z informacją o błędzie powoduje przeniesienie kursora do tej linii kodu źródłowego, w której wystąpił dany błąd (linia, w której aktualnie znajduje się kursor jest cała podświetlana na żółto).

- f) Przetestuj program uruchamiając go w symulatorze wbudowanym w środowisko MCU 8051 IDE w trybie pracy krokowej. Bliższe informacje o obsłudze symulatora znajdują się w punkcie 0 niniejszej instrukcji.
- g) Dokonaj szczegółowej interpretacji wykonania każdej instrukcji programu, tj. podaj rodzaj wykonywanej operacji, wynik jej działania oraz określ obszar adresowania, do którego informacja jest wpisywana (DATA, IDATA, SFR, XDATA, CODE).

### Zadanie 3

- a) W środowisku MCU 8051 IDE stwórz nowy projekt. W oknie *New project* wprowadź takie same ustawienia, jak w przypadku zadania 2, zmieniając tylko nazwę projektu.
- b) W oknie edytora tekstowego środowiska MCU 8051 IDE wpisz podany poniżej kod źródłowy programu.

```
CSEG AT 0000h
MOV P1,#x
MOV P1,#y
MOV P1,#z
PETLA:
MOV P1,P0
SJMP PETLA
```

END

- c) Zapisz plik z kodem źródłowym.
- d) Do linii portu P1 dołącz diody LED. W tym celu z menu *Virtual HW* wybierz *LED Panel*. Następnie dokonaj przyporządkowania linii portów jak na rysunku 5.

| 0   | N I | 1                        | ±            | Ť     | Ť     | 1                        | ±.                       | 1     |
|-----|-----|--------------------------|--------------|-------|-------|--------------------------|--------------------------|-------|
|     |     | \$ <b>•</b> $\downarrow$ | 5 <b>a</b> 4 | ∻ @ ↓ | 3 @ ↓ | 3 <b>a</b> $\frac{1}{7}$ | \$ <b>@</b> <del>\</del> | ; @ ↓ |
|     |     |                          |              | 1     |       | T                        | T                        |       |
| ORT | 1 - | 1 🔻                      | 1 🔻          | 1 🔻   | 1 🔻   | 1 🔻                      | 1 🔻                      | 1 🔻   |
|     |     | e -                      | 5 -          | 4 -   | 2 -   | 2 -                      | 1 -                      | 0 -   |

Rys.5. Widok okna LED Panel z właściwym dla zadania 3 dołączeniem diod LED do linii portu P1

Upewnij się, że klawisz w lewym górnym rogu okna jest w pozycji ON. Jeśli nie, przełącz go w tę pozycję.

e) Do linii portu P0 dołącz przyciski. W tym celu z menu *Virtual HW* wybierz *Simple Keypad*. Następnie dokonaj przyporządkowania linii portów jak na rysunku 6.

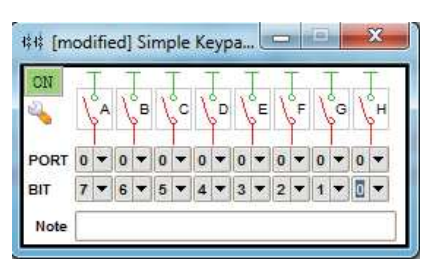

**Rys.6.** Widok okna *Simple Keypad* z właściwym dla zadania 3 dołączeniem przycisków do linii portu P1

- f) Dokonaj asemblacji programu.
- g) Przetestuj program uruchamiając go w symulatorze wbudowanym w środowisko MCU 8051 IDE w trybie pracy krokowej. Dla pierwszych trzech instrukcji zaobserwuj, jaki stan na liniach portu PO powoduje świecenie, a jaki zgaszenie diod LED. W momencie przejścia programu do wykonywania nieskończonej pętli dokonaj takiego ustawienia przełączników, aby świeciła się co druga dioda.

### Symulacja pracy mikrokontrolerów rodziny MCS-51

Wbudowany w środowisko MCU 8051 IDE symulator mikrokontrolerów rodziny MCS-51 umożliwia przetestowanie działania napisanego programu. W celu uruchomienia symulatora należy na górnym pasku ikon kliknąć ikonę  $\mathscr{H}$  lub w dolnej części okna środowiska na zakładce *Simulator* wcisnąć taką samą ikonę  $\mathscr{H}$  (patrz rysunek 7) albo na klawiaturze komputera wcisnąć klawisz F2. Po wykonaniu jednego z tych działań pierwsza linia z kodem programu zostaje podświetlona na zielono.

| 🍻 Sim                          | nulator                                        | =                        | C varia                                        | ables                                | 1    | O Ports 🛛 👒 Messag                                                                                       | ges 📔 📝 Notes | Calculator                                                                              | 🔒 Find in files                                              | 🐺 Hide                   |                                                                                                    |                                        |                                           |
|--------------------------------|------------------------------------------------|--------------------------|------------------------------------------------|--------------------------------------|------|----------------------------------------------------------------------------------------------------|---------------|-----------------------------------------------------------------------------------------|--------------------------------------------------------------|--------------------------|----------------------------------------------------------------------------------------------------|----------------------------------------|-------------------------------------------|
| × 00 0<br>08 0<br>10 0<br>18 0 | 0 x1 x<br>0 00 0<br>0 00 0<br>0 00 0<br>0 00 0 | 2 x<br>0 0<br>0 0<br>0 0 | 3 x4 x<br>0 00 0<br>0 00 0<br>0 00 0<br>0 00 0 | 5 x6<br>0 00<br>0 00<br>0 00<br>0 1F | x7 - | #EX DEC         BIN           A:         00         00000000           B:         00000         00000000 | OCT CHAR      | TIMERS 0 & 1<br>TH1 TL1 TH0 TL0<br>00 00 00 00 00<br>TCON: TF1 TR1 TR<br>TMOD: G1 CT1 M | T1 T0 TCC<br>D 0 0<br>F0 TR0 IE1 IT1 IEC<br>11 M10 G0 CT0 M0 | ON TMOD<br>0 00<br>0 IT0 | BIN         HEX           P0:         11111111         FF           P1:         11111111         FF           P2:         11111111         FF | DPH DPL<br>DPTR: 00 00<br>Clock: 12000 | HEX<br>SP: 07<br>SBUF R: AE<br>SBUF T: F1 |
| 20 0<br>28 0                   | 0 00 0<br>0 00 0                               | 0 0                      | 0 00 0<br>0 00 0                               | 0 00<br>0 00                         | 00   | PSW: C AC F0 RS1                                                                                         | RS0 OV - P    | INTERRUPTS                                                                              |                                                              |                          | P3: [1111111] [FF]                                                                                                    | PC: 2> HEX 0000                        | DEC 0                                     |
| 30 0<br>38 0                   |                                                | 0 0                      |                                                | 0 00                                 | 00   | R7 R6 R5 R4 R3                                                                                           | R2 R1 R0      | IE: EA - ET2 ES ET<br>IP: PT2 PS PT                                                     | T1 EX1 ET0 EX0                                               | HEX 00                   | PCON: SMOD                                                                                                    | 12 REN TB8 RB8 TI                      | - H: 00                                   |
| 40 0<br>48 0<br>               |                                                |                          |                                                | 0 00<br>0 00<br>0 00                 | 00   | terrand terrand terrand terrand terran                                                                   |               |                                                                                         |                                                              |                          |                                                                                                    |                                        |                                           |

#### Rys.7. Widok zakładki Simulator

W celu wykonania pojedynczego rozkazu w stworzonym programie należy na głównym pasku ikon kliknąć na ikonę 💋 znajdującą się na prawo od ikony 🖋 lub w dolnej części okna środowiska na zakładce *Simulator* wcisnąć taką samą ikonę 💋 albo na klawiaturze komputera wcisnąć klawisz

F7. Spowoduje to wykonanie rozkazu zaznaczonego się w linii podświetlonej na zielono i podświetlenie na ten sam kolor następnego rozkazu do wykonania. Po wykonaniu rozkazu istnieje możliwość przejrzenia stanu rejestrów mikrokontrolera, które są uwidocznione w dolnej część okna środowiska MCU 8051 IDE na zakładce *Simulator* (patrz rysunek 7).

Wciśniecie ikony znajdującej się w dolnej części okna środowiska na zakładce *Simulator*. Powoduje reset mikrokontrolera i rozpoczęcie wykonywania programu od jego pierwszego rozkazu.

Wyjście z symulatora realizowane jest przez wciśnięcie ikony *s* znajdującej się na górnym pasku ikon lub wciśnięcie ikony ozajdującej się w dolnej części okna środowiska na zakładce *Simulator* albo wciśniecie na klawiaturze komputera klawisza F2.

Wbudowany w środowisko MCU 8051 IDE symulator umożliwia podglądanie zawartości wewnętrznej i zewnętrznej pamięci danych oraz pamięci kodu. Podgląd zawartości wewnętrznej pamięci danych jest uwidoczniony stale po lewej stronie zakładki *Simulator* (patrz rysunek 7). Podgląd zewnętrznej pamięci danych i pamięci kodu realizowany jest w osobnych oknach, których wywołanie odbywa się przez polecenia *Show XDATA memory* i *Show Code memory* znajdujące się w menu *Virtual MCU*. Widok okna z prezentacją pamięci kodu przedstawiono na rysunku 8.

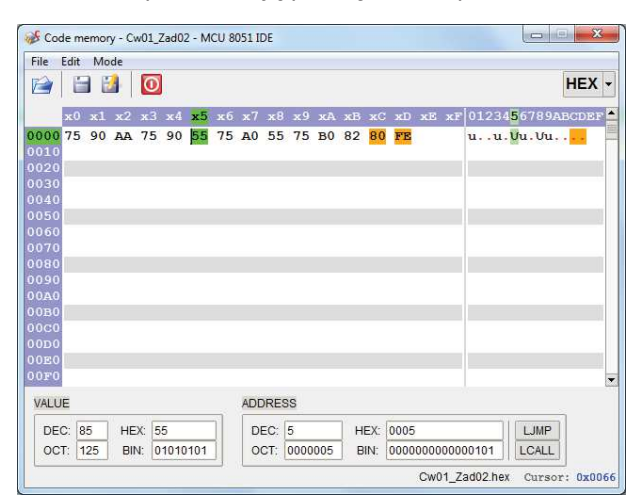

**Rys.8.** Widok okna prezentującego zawartość pamięci kodu

Symulator umożliwia też graficzny podgląd stanów na liniach portów P0, P1, P2 i P3. Jest to prezentowane na zakładce *IO Ports* znajdującej się w dolnej części środowiska MCU80511DE, co pokazano na rysunku 9. Stan wysoki na liniach portu prezentowany jest kolorem czerwonym, a stan niski kolorem zielonym.

| ò : | 🔈 Simulator 🛛 🗮 C variables 🛛 🚝 10 Ports 🛛 💊 Messages 📝 Notes 📑 Calculator 🔒 Find in files 🛛 🐺 Hide |    |  |  |    |                                 |    |    |  |  |
|-----|----------------------------------------------------------------------------------------------------|----|--|--|----|---------------------------------|----|----|--|--|
| 9   | True state Port latches True output Legend                                                          |    |  |  |    |                                 |    |    |  |  |
| ON  |                                                                                                    | PO |  |  | P1 |                                 | P2 | P3 |  |  |
|     | 0<br>1<br>2<br>3<br>4<br>5<br>6<br>7                                                                |    |  |  |    | H<br>L<br>H<br>L<br>H<br>L<br>L |    |    |  |  |

Rys.9. Graficzna prezentacja stanów na liniach portów równoległych na zakładce IO Ports

# Literatura

- [1] Wykłady do przedmiotu.
- [2] Tomasz Starecki: "Mikrokontrolery 8051 w praktyce", Wydawnictwo BTC, Warszawa, 2002
- [3] Tomasz Starecki: *"Mikrokontrolery jednoukładowe rodziny 51"*, Wydawnictwo NOZOMI, Warszawa, 1996.
- [4] Andrzej Rydzewski: "*Mikrokontrolery jednoukładowe rodziny MCS-51*", WNT, Warszawa, 1992.
- [5] Ryszard Krzyżanowski: "Układy mikroprocesorowe", Wydawnictwo MIKOM, Warszawa, 2004.